## **易通系统 - 功能** #1096

## 仓库模块增加电子围栏编辑功能

2021-06-22 15:35 - 王宁

| 状态:                                                                                                    | 已解决                  | 开始日期:         | 2021-06-22         |  |
|----------------------------------------------------------------------------------------------------|----------------------|---------------|--------------------|--|
| 优先级:                                                                                                    | 普通                   | 计划完成日期:       |                    |  |
| 指派给:                                                                                                    | 孔 军利                 | % <b>完成</b> : | 0%                 |  |
| 类别:                                                                                                    | 114-供应链设计主数据         | 预期时间:         | 0.00 小时            |  |
| 目标版本:                                                                                                    |                      | 耗时:           | 0.00 小时            |  |
| 描述 1.常规页签增加下面两个字段:仓库类型、电子围栏 2.仓库类型为已有字段,自动带出,不可编辑 3.电子围栏为文本框+放大镜弹窗,文本框的值=未标注、已标注;默认显示未标注 4.点击放大镜弹窗显示高德地图,以地址为中心 5. 在地图上可使用画点描边的功能在高德地图圈出一块范围做为仓库电子围栏数据。注意:这里需要能够在标准地图、卫星地图之间切 换,方便选定区域 6.保存并关闭弹窗后,在"电子围栏"文本框里显示"已标注",如果没有地图上划出范围的,电子围栏字段显示"未标注" 7.如果电子围栏=已标注,点击放大镜图标,弹窗显示圈定出的区域 ● 易通双城仓库/ET610 |                      |               |                    |  |
| 甘土产白                                                                                                    |                      |               |                    |  |
| <b>基本信息</b><br>状态                                                                                                    | 可用                   | 国家            | CN-中国              |  |
| 仓库编号                                                                                                    | ET610                | 地区            | 黑龙江/哈尔滨/双城         |  |
| 仓库名称                                                                                                    | 易通双城仓库               | 详细地址          | 幸福乡道口102国道 1269公里处 |  |
| 默认承包商                                                                                                    | V100036 - 双城区高峰货物存储站 | 电子围栏          |                    |  |
| 合库墨刑                                                                                                    |                      |               |                    |  |
|                                                                                                    |                      |               |                    |  |
| 历史记录                                                                                                    |                      |               |                    |  |
| #1 - 2021-06-22 15:36 - 王 宁                                                                                                    |                      |               |                    |  |
| - 类别 被设置为114-供应链设计主数据                                                                                                    |                      |               |                    |  |
| #2 - 2021-06-25 08:54 - 城城 常                                                                                                    |                      |               |                    |  |

- 指派给 被设置为 孔 军利

#3 - 2021-06-29 15:44 - **孔 军利** 

- 状态从新建变更为已解决

## 文件

仓库\_电子围栏.png

36.8 KB

2021-06-22

王宁